## 自宅周辺の地図を表示する

## 自宅周辺の地図を表示します。

(お知らせ)

この機能を使うには、あらかじめ自宅を登録しておく必要があります。 「自宅を登録する」 B-26

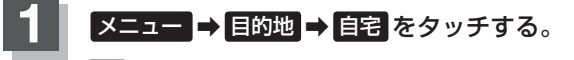

🕼 B-19

: 自宅周辺の地図が表示されます。

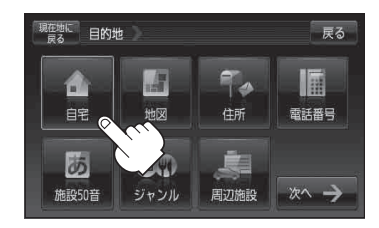

1

戻る

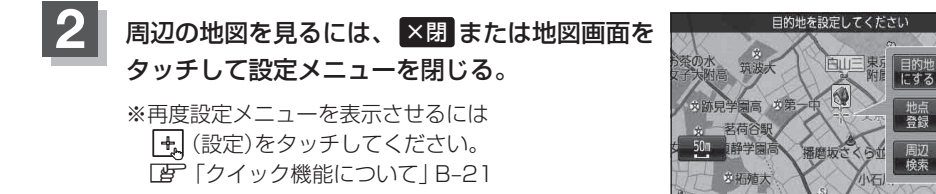

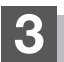

現在地の地図画面に戻るときは、現在地に戻るをタッチする。